# Step 1: Creating an LTI Developer Key

To successfully obtain an LTI Developer Key, please follow these steps highlighted below.

On the left navigation bar, click on the "Admin" button

Click the account (school/district) that this will apply to

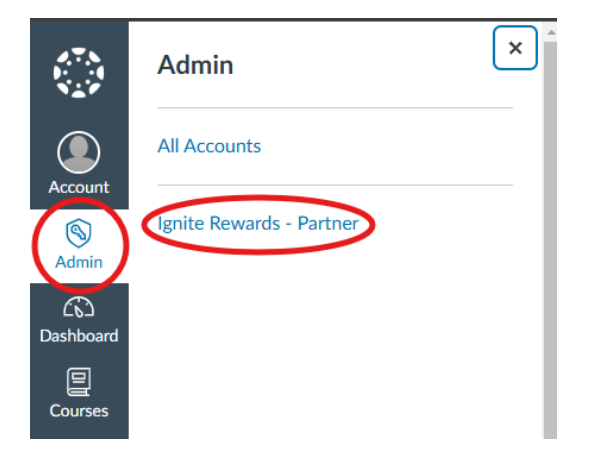

Click on the "Developer Keys" button

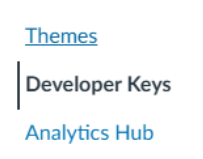

Once here, you will need to create a developer key. Click the "+ Developer Key" Button and then the "+ LTI Key" button

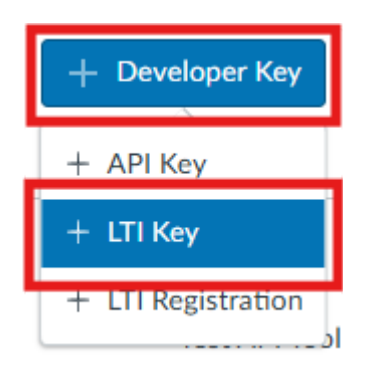

Once you are at the LTI Key Registration page you will need to fill out each field with the following values in this referenced image.

| Key Name:                        |                                                                       |                                                                          |
|----------------------------------|-----------------------------------------------------------------------|--------------------------------------------------------------------------|
| Owner Email:                     | Manual Entry                                                          | ~                                                                        |
| * Redirect URIs:                 | Required Values                                                       |                                                                          |
| http://lgniterewards.org/lti/jwt | * Title<br>Ignite Rewards                                             | * Description<br>Ignite Rewards LTI Connection                           |
|                                  | * Target Link URI<br>http://lgniterewards.org/lti/initiate            | * OpenID Connect Initiation Url<br>http://lgniterewards.org/lti/initiate |
|                                  | * JWK Method<br>Public JWK URL                                        | ~                                                                        |
|                                  | Public JWK URL<br>https://canvas.instructure.com/api/lti/security/jwk | is                                                                       |

Key Name: Ignite Rewards

Method: Manual Entry

Redirect URIs: http://lgniterewards.org/lti/jwt

Title: Ignite Rewards

Target Link URI: <u>http://lgniterewards.org/lti/initiate</u>

OpenID Connect Initiation URL: http://lgniterewards.org/lti/initiate

JWK Method: Public JWK URL

Public JWK URL: https://canvas.instructure.com/api/lti/security/jwks

Fill out the Owner Email and the Description however you like as these are for you and your users. Once you have filled out all of these field exactly as mentioned above, follow the next steps closely.

Under the Public JWK URL Field you will see some additional settings that we need to customize.

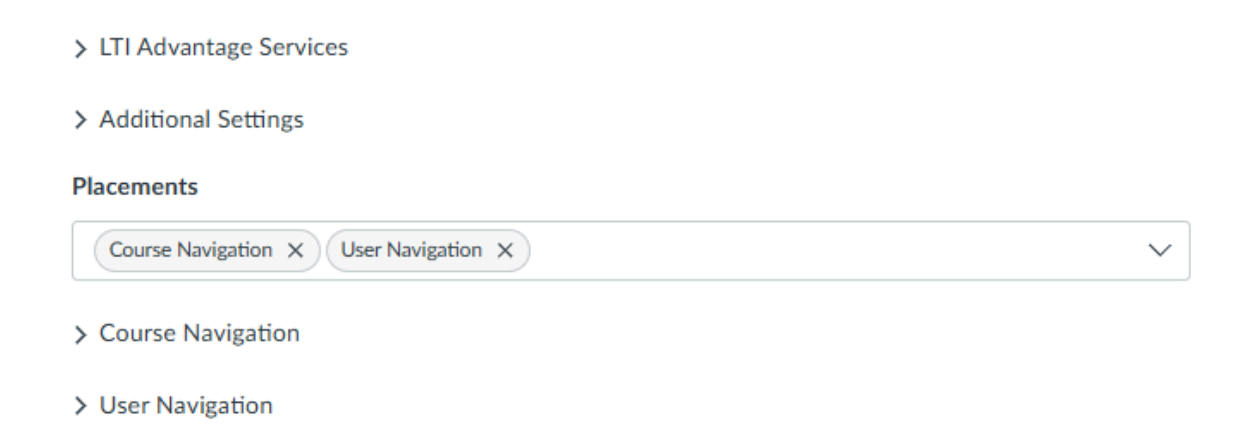

#### Expand the "Additional Settings" section

| Domain                                                                                                    |                                                                                                    | Tool Id                                                                                     |                 |
|----------------------------------------------------------------------------------------------------|----------------------------------------------------------------------------------------------------|---------------------------------------------------------------------------------------------|-----------------|
| Icon Url                                                                                                    | Text                                                                                                    | Selection Height                                                                            | Selection Width |
| Custom Fields<br>lis_person_nam<br>custom_canvas<br>custom_canvas<br>custom_canvas<br>custom_canvas<br>custom_canvas<br>lis person cont | e_full=\$Person.name.ful<br>_user_id=\$Canvas.user.id<br>_account_id=\$Canvas.ac<br>_api_domain=\$Canvas.ac<br>_account_name=\$Canvas<br>_user_login_id=\$Canvas<br>tact_email_primary=\$Per | ll<br>d<br>ccount.id<br>pi.domain<br>as.account.name<br>.user.loginId<br>rson.email.primary |                 |

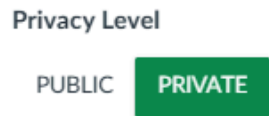

And add all of these fields to your "Custom Fields" box

```
lis_person_name_full=$Person.name.full
custom_canvas_user_id=$Canvas.user.id
custom_canvas_account_id=$Canvas.account.id
custom_canvas_api_domain=$Canvas.api.domain
custom_canvas_account_name=$Canvas.account.name
custom_canvas_user_login_id=$Canvas.user.loginId
lis_person_contact_email_primary=$Person.email.primary
```

These are important fields that are required for the application to function properly so copy and paste these values exactly as they are and put them in that text box.

Next you will need to add the placement settings

| Placements                            |        |
|---------------------------------------|--------|
| Course Navigation X User Navigation X | $\sim$ |

When you click in the box you can type these two navigation elements and add them.

Once you have completed this you can click the "Save" button.

Store the Client ID and Client Secret for the LTI Key

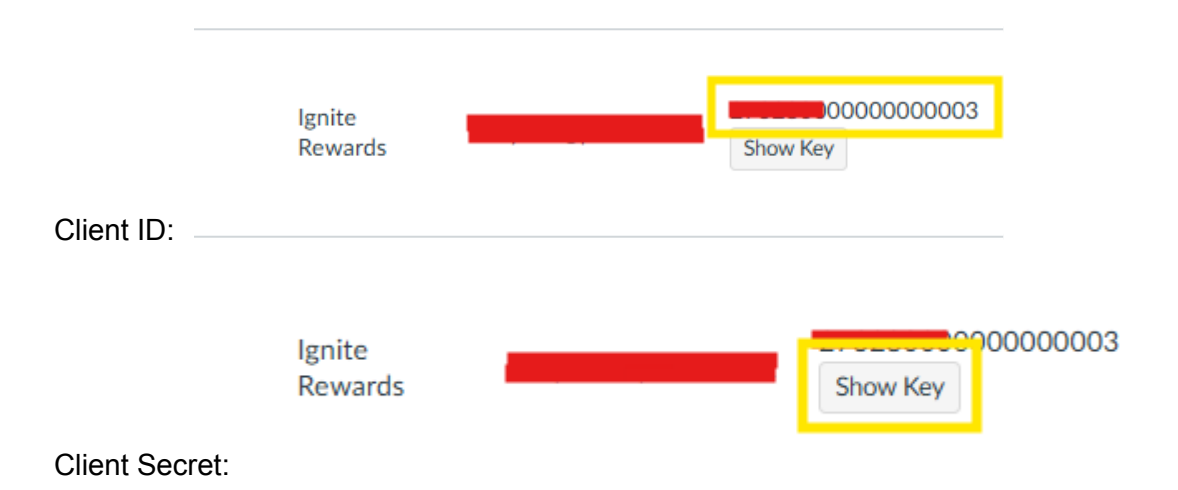

## Step 2: Adding an external app to canvas

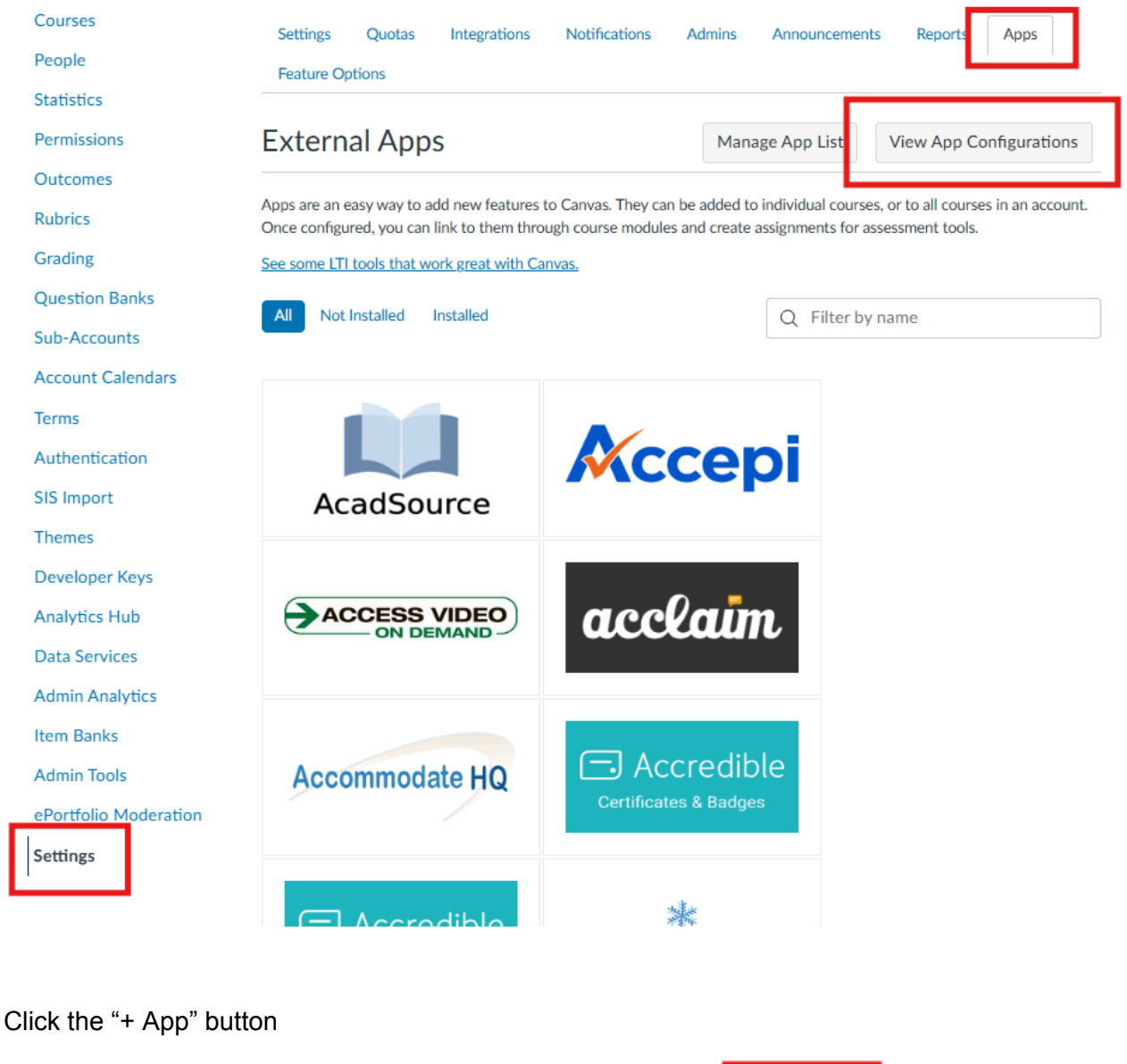

On the left hand side, navigate to the Settings -> Apps -> View app configurations

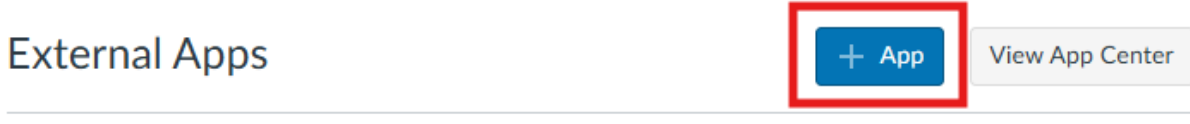

A second second s

### Change the configuration type to be "By Client ID"

| Configuration Type        |    |
|---------------------------|----|
| Manual Entry              | ~  |
| Manual Entry              | C. |
| By URL                    |    |
| Paste XML                 |    |
| By Client ID              |    |
| By LTI 2 Registration URL |    |
|                           |    |

### Provide the Client ID

| Configuration Type |                                                                         |   |
|--------------------|-------------------------------------------------------------------------|---|
| By Client ID       |                                                                         | ~ |
| Client ID          |                                                                         |   |
|                    |                                                                         |   |
|                    | te adaptive addition and the second term of 1771 advected as a solution | - |

Once this is completed click save

This will complete the addition of your Ignite Rewards Application! Sometimes it can take up to an hour for the application to show on your navigational panes. If you are having trouble getting this added to your canvas account please reach out to your Ignite Rewards Representative or email help@igniterewards.com